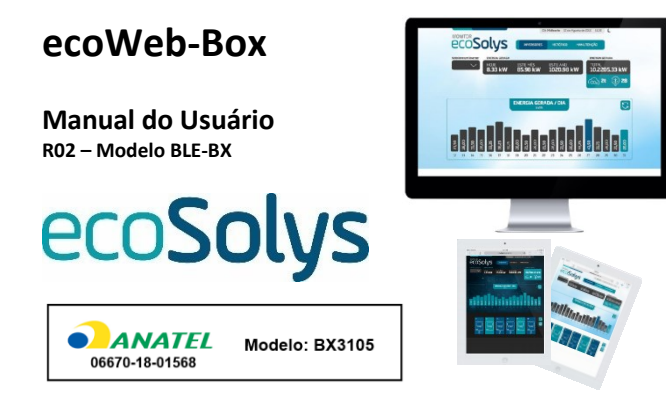

## CARACTERÍSTICAS

| DADOS TÉCNICOS             |                          |  |
|----------------------------|--------------------------|--|
| Comunicação com o Inversor | RS485 (RJ11) / Bluetooth |  |
| Comunicação com a rede     | Wi-Fi / Bluetooth        |  |
| Dimensões (LxAxP)          | 55 x 60 x 25 mm          |  |
| Grau de proteção           | IP40                     |  |

Tabela 1: Dados técnicos ecoWeb-Box ecoSolys

Para conexão Wi-Fi e sem a necessidade de um computador a ecoSolys lançou a ecoWeb-Box BLE com Wi-Fi e Bluetooth. A ecoWeb-Box faz a leitura dos dados do inversor e, ao se conectar com um roteador conectado à internet, envia os dados para os servidores ecoSolys, permitindo o acesso de qualquer local remotamente, como mostra a Figura 1.

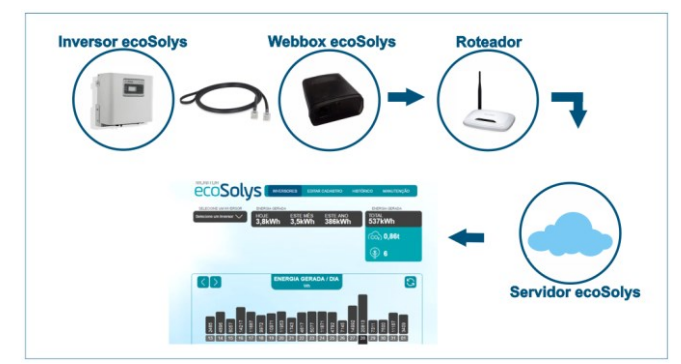

Figura 1: Sistema de monitoramento ecoSolys

# INSTALAÇÃO

#### Conexão no Inversor

Os inversores ecoSolys possuem um compartimento em sua parte inferior chamada "Comunicação" na qual se encontra um cabo de comunicação. Conecte a ecoWeb-Box no cabo e fixe-a na parede a uma distância de 10 cm do inversor.

Antes de iniciar a configuração, é necessário desabilitar o inversor: no display do inversor aperte o botão de cima até o menu CONFIGURA, em seguida aperte o botão da direita até o parâmetro HAB LOC. Aperte o botão do meio, em seguida o de baixo (mudará para 0) e por fim o do meio para confirmar. O parâmetro ENDEREÇO também precisa estar em 0.

### Configuração da ecoWeb-Box

A ecoWeb-Box possui dois LEDs em sua lateral para acompanhamento do estado em que se encontra, um verde e um amarelo. A Tabela 2 apresenta os possíveis estados da ecoWeb-Box:

| VERDE        | AMARELO      | ESTADO DA ECOWEB-BOX                         |
|--------------|--------------|----------------------------------------------|
| Piscando     | Piscando     | Iniciando (Os LEDs piscam juntos)            |
| Aceso direto | Aceso direto | Ligado – a espera de configuração do usuário |
| Piscando     | Piscando     | Comunicando (Os LEDs piscam alternados)      |
| Apagado      | Piscando     | Erro de comunicação com a ecoWeb-Box         |
| Piscando     | Apagado      | Erro de comunicação com o servidor           |
| Aceso direto | Piscando     | Erro de comunicação com o inversor           |
| Piscando     | Aceso direto | Erro na conexão com a rede Wi-Fi             |
| Aceso direto | Apagado      | Atualizando                                  |

Tabela 2: Estado da ecoWeb-Box segundo os sinalizadores luminosos

Ao conectar a ecoWeb-Box ao inversor, os LEDs verde e amarelo deverão acender e aguardar as configurações do usuário. Após isso, ao buscar em seu smartphone ou computador as redes Wi-Fi disponíveis, aparecerá a rede webbox+XXXXXXXXXXX, onde XXXXXXXXXX será a identificação da ecoWeb-Box. É preciso conectar a esta rede e digitar a senha: "ecosolys".

Após conectar-se à rede da ecoWeb-Box, o usuário precisará abrir o navegador de internet e acessar o endereço "**192.168.4.1**". Caso apresente algum tipo de erro ao acessar indica-se desligar as outras conexões de seu celular/notebook, como por exemplo pacote de dados, pois o dispositivo pode estar dando prioridade para uma rede com acesso a internet.

Ao acessar o endereço aparecerá a tela de configuração, onde o usuário deve digitar o nome da rede Wi-Fi de seu roteador e a senha, conforme a Figura 2:

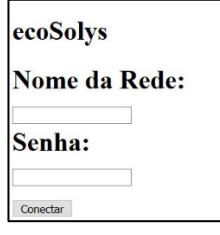

Figura 2: Configurando acesso ao modem

Após clicar em CONECTAR, se o nome da rede e da senha estiverem corretos, aparecerá o status conectado, conforme a Figura 3.

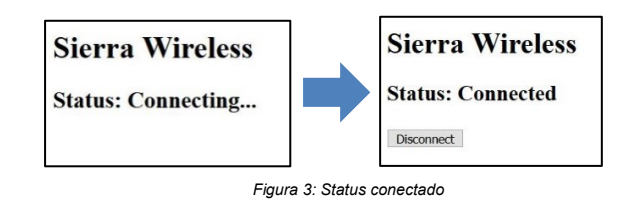

Se algum caractere da rede e da senha estiver incorreto, ou se o modem de internet estiver longe da ecoWeb-Box, a configuração não será bemsucedida, e mostrará a tela abaixo. Neste caso é necessário colocar o endereço "**192.168.4.1**" na barra de busca do navegador e inserir os dados novamente.

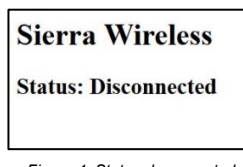

#### Figura 4: Status desconectado

A rede em que a ecoWeb-Box for configurada necessita estar conectada à internet para se poder visualizar os dados.

Para adicionar o inversor no monitoramento, basta entrar no site monitor.ecosolys.com.br, e inserir o número de série completo sem espaços. O número de série consta na etiqueta embaixo do inversor e no certificado de garantia, conforme figura a seguir.

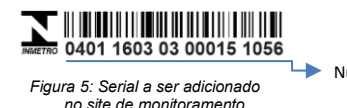

Número de série

Caso o inversor não fique online ou não possa ser adicionado, pode-se conferir com o provedor de sua internet se a porta 1883 protocolo MQTT está liberada.

O LED de comunicação do inversor ficará a maior parte do tempo aceso indicando comunicação entre a ecoWeb-Box e o inversor, mesmo se não houver comunicação com o servidor ecoSolys.

Caso o usuário tenha dúvidas no momento da instalação, entrar em contato com o suporte técnico da ecoSolys em um dos canais de atendimento abaixo.